## Инструкция по входу на платформу обучения

1. Сайт обучения: <u>https://acaprofi.ru/</u> (←Нажмите на ссылку или вставьте в адресную строку, как показано на рисунке ниже)

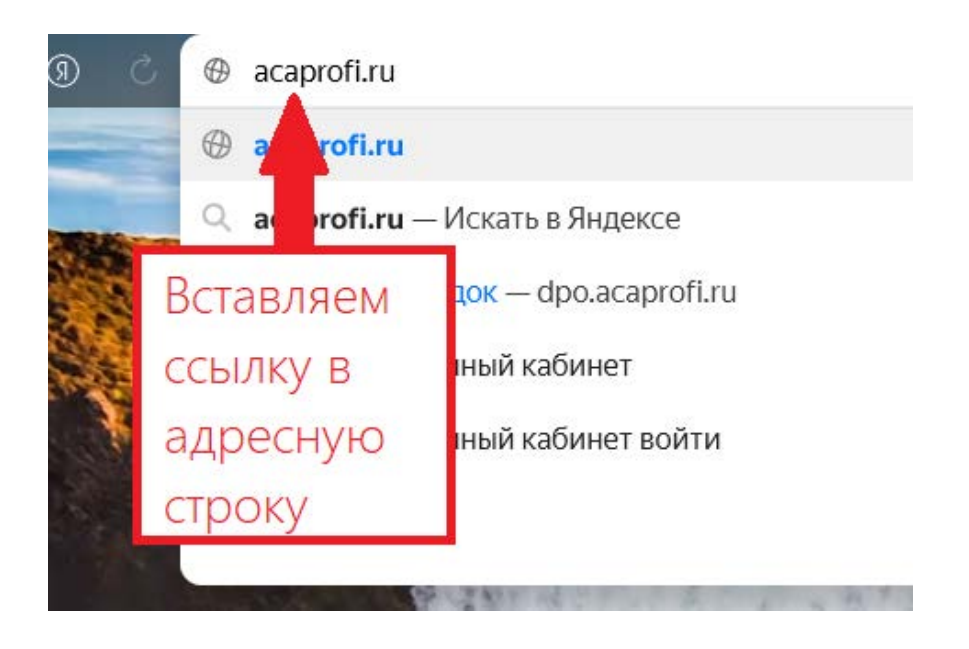

2. Введите выданные данные, примите политику сайта и нажмите «Вход»:

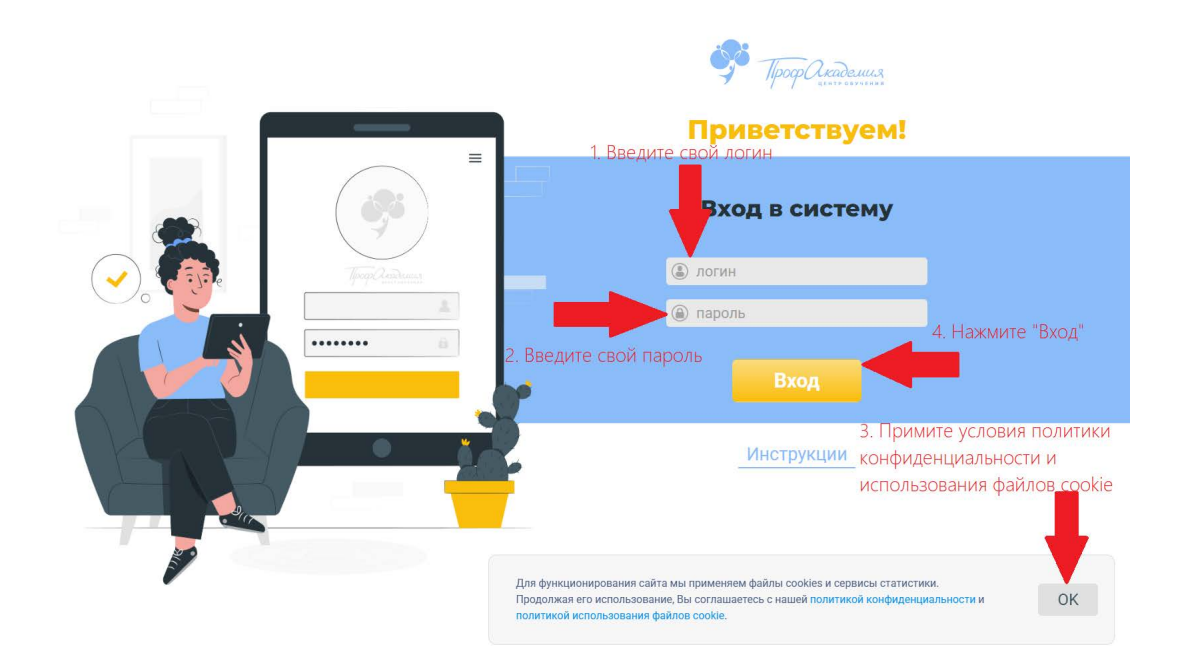

## 3. Выберите ваш курс:

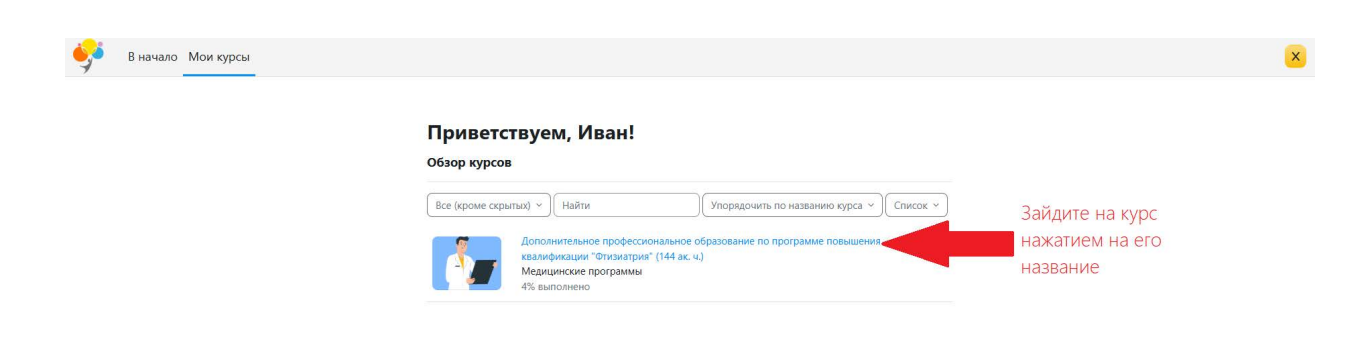

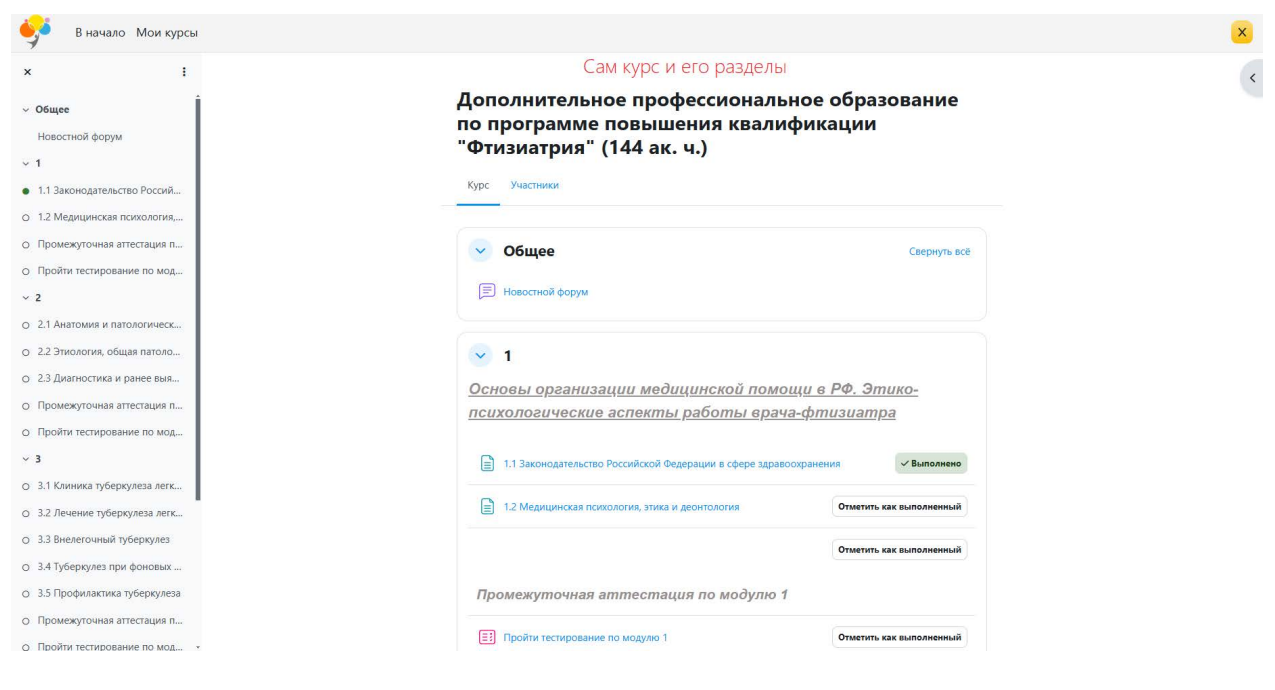

## 4. Просмотрите урок:

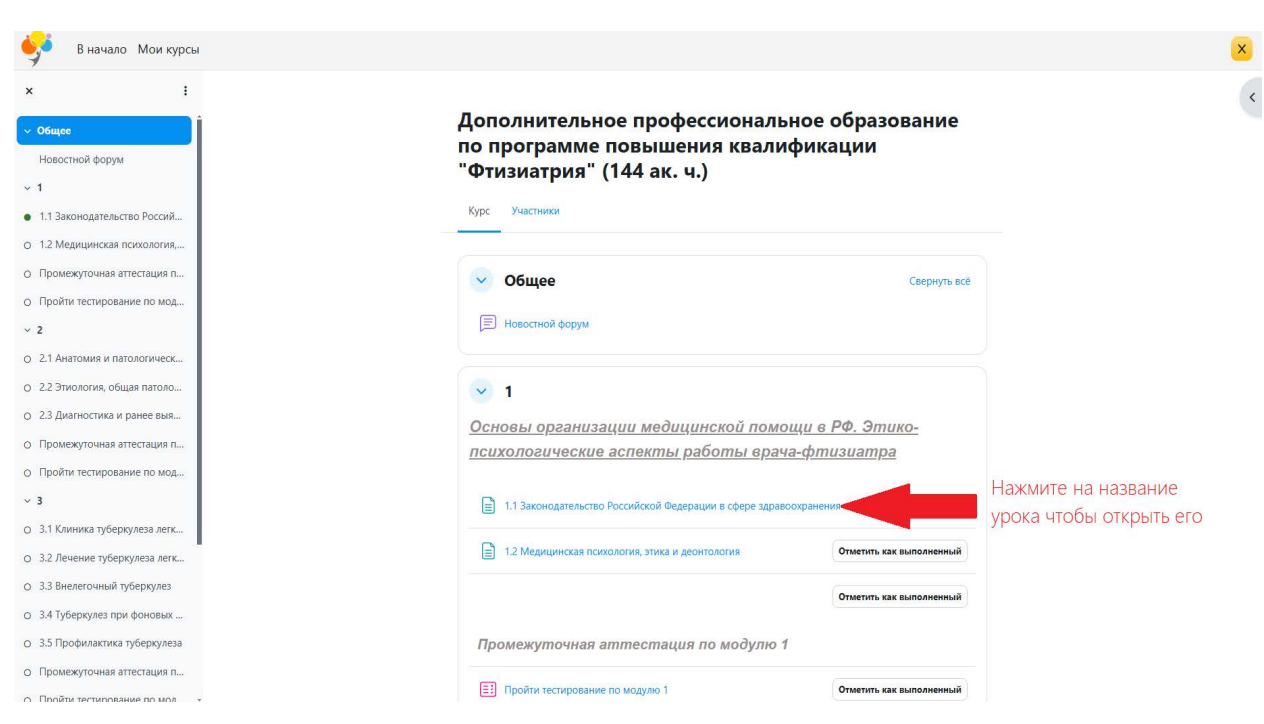

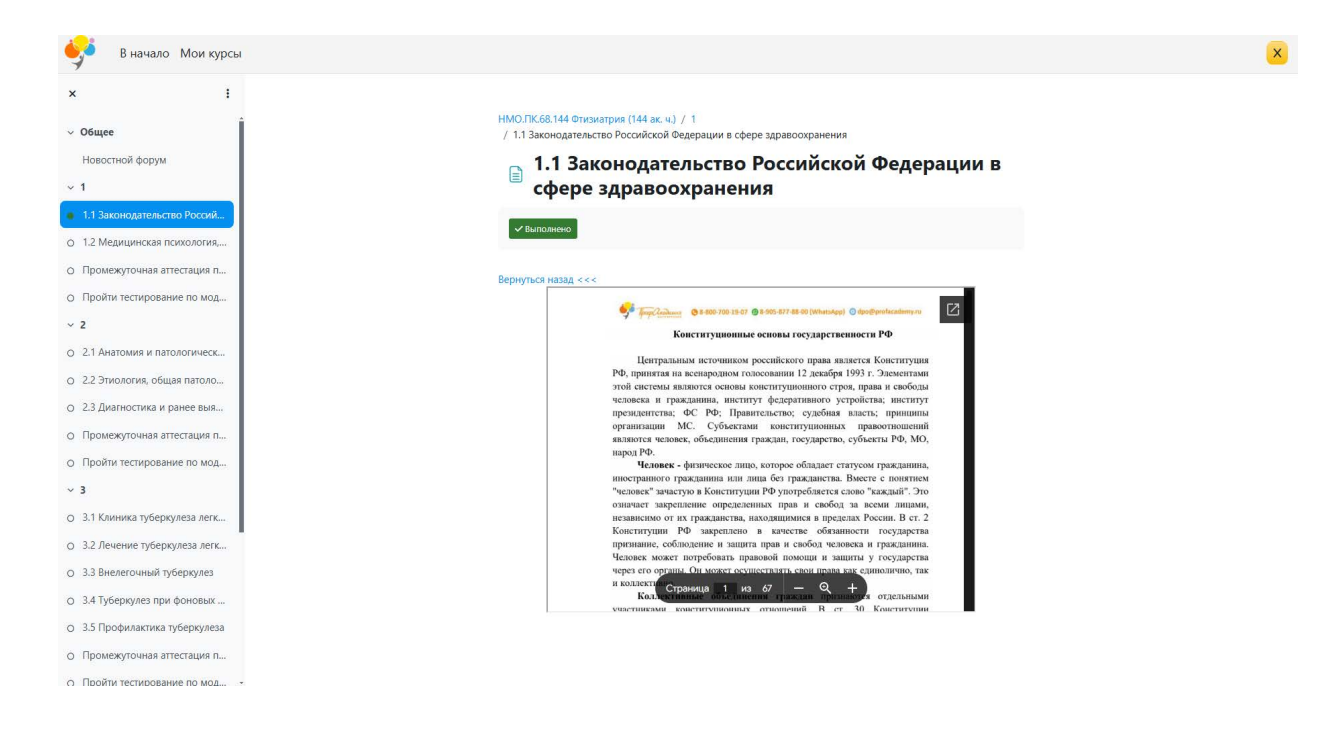

5. Пройдите каждую тему. После просмотра материала необходимо пройти тест. Время и количество попыток неограниченно.